## Utilizzo del forum "Relazioni funzioni strumentali e referenti progetti"

I docenti che hanno ricoperto l'incarico di funzione strumentale o di referente progetto sono invitati a trasmettere la copia digitale della relazione finale utilizzando questo forum (la copia cartacea, debitamente firmata, dev'essere trasmessa al protocollo) con le seguenti modalità:

- 1. Cliccare su "Aggiungi nuovo argomento"
- 2. Inserire l'oggetto, es. "Relazione funzione strumentale area x del prof. Mario Rossi"
- 3. Nella sezione "Sottoscrizione" scegliere "Non sottoscrivo il forum..."
- 4. Nella sezione "Allegato" cliccare sulla paginetta bianca (recante un piccolo segno +) in alto a sinistra
- 5. Si apre la finestra "File picker": scegliere, nel menu sinistro, "File upload", e a destra, accanto ad "Allegato", cliccare su sfoglia
- 6. Nella finestra "Caricamento file" selezionare la relazione presente sul PC (dopo aver individuato la posizione del file) e cliccare successivamente su "Apri"
- 7. Nella finestra "File picker" cliccare sul pulsante in basso (sfondo blu) "Carica questo file" e attendere il caricamento del file
- 8. Nella sezione "Allegato" apparirà l'icona del file appena caricato
- 9. Cliccare sul pulsante (con sfondo blu) "Invia al forum"
- 10. Attendere il completamento dell'operazione fino a quando apparirà il post appena creato: verificare la correttezza del messaggio (in caso contrario cliccare sil link "Modifica") e la presenza, in alto a destra, del file allegato